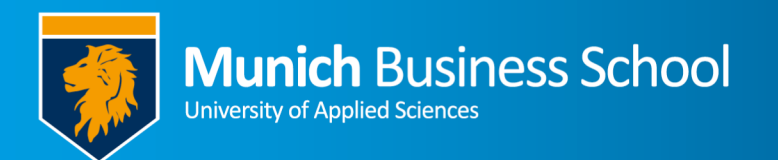

## Office365 E-Mail auf iPhone

## Office365 email on your iPhone

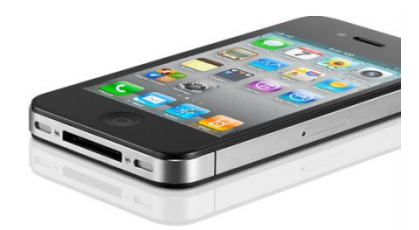

## Öffnen sie Einstellungen -> Accounts & Passwörter

## **Open Settings -> Accounts & Passwords**

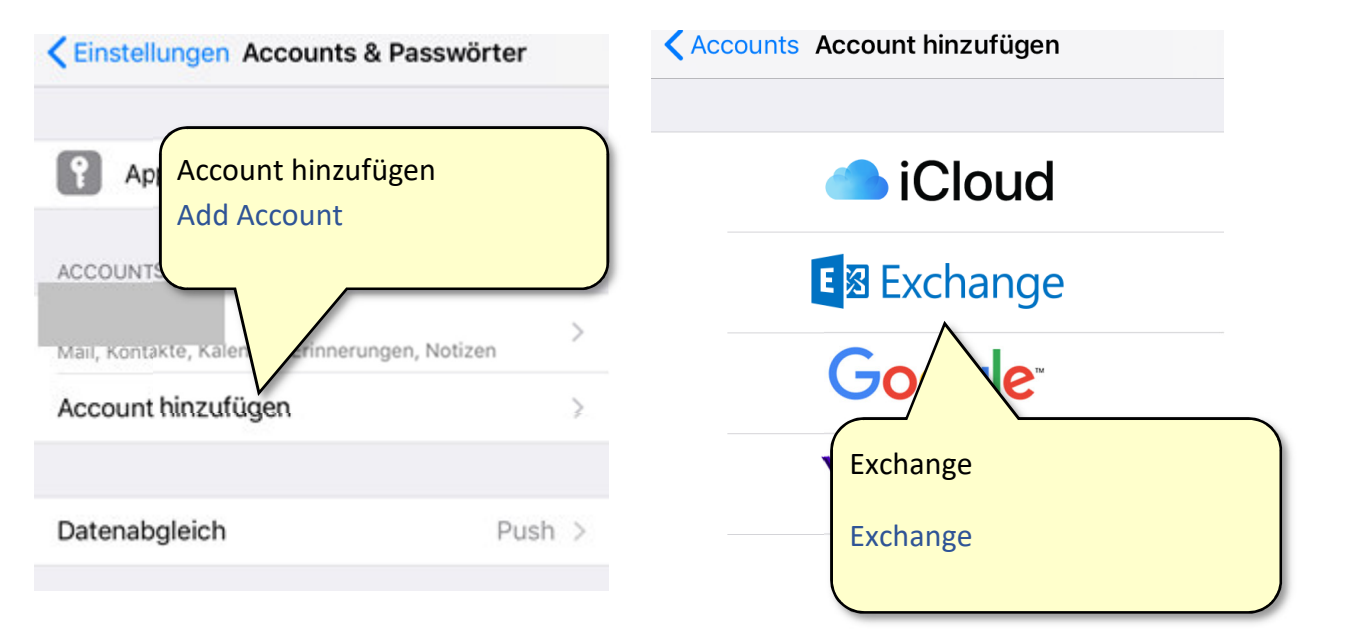

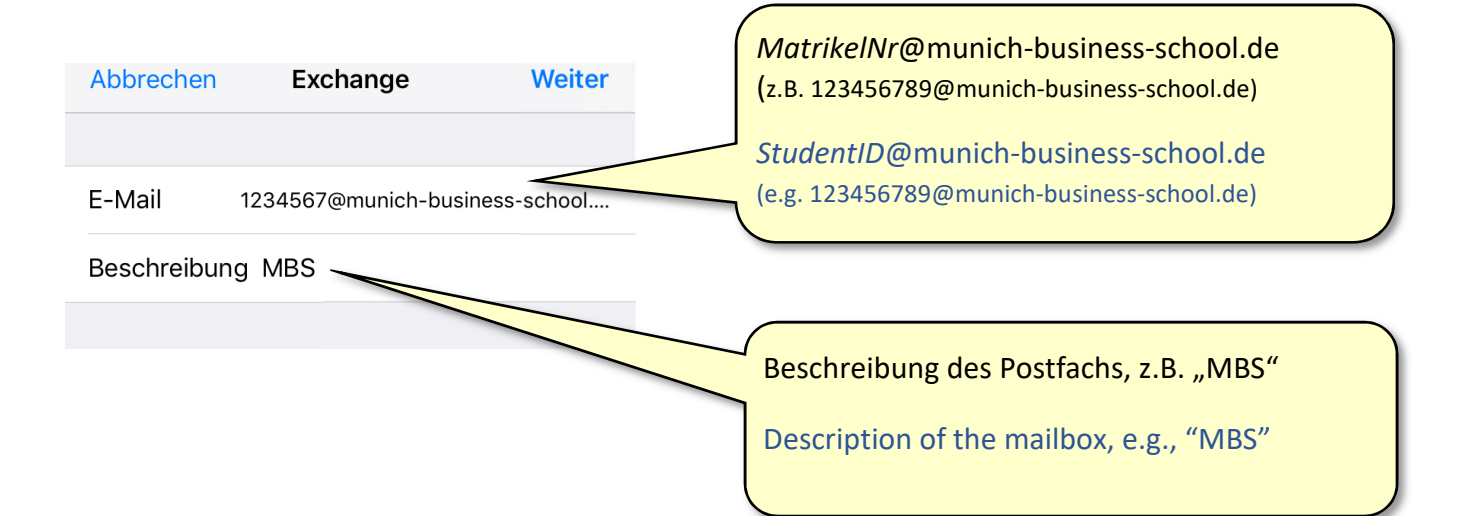

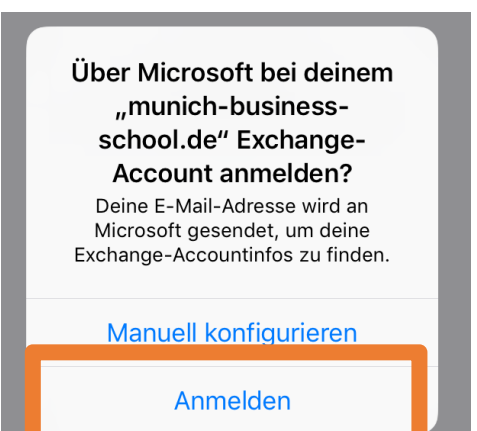

Wählen sie "Anmelden".

Choose "Login"

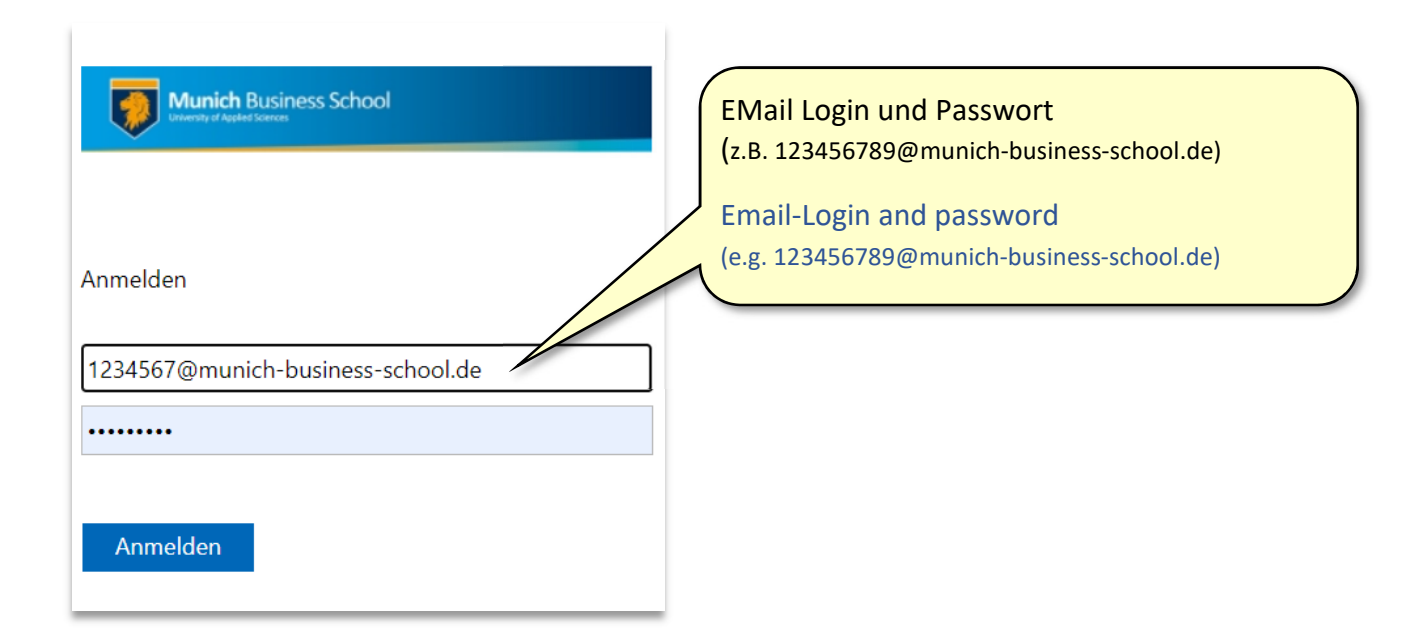

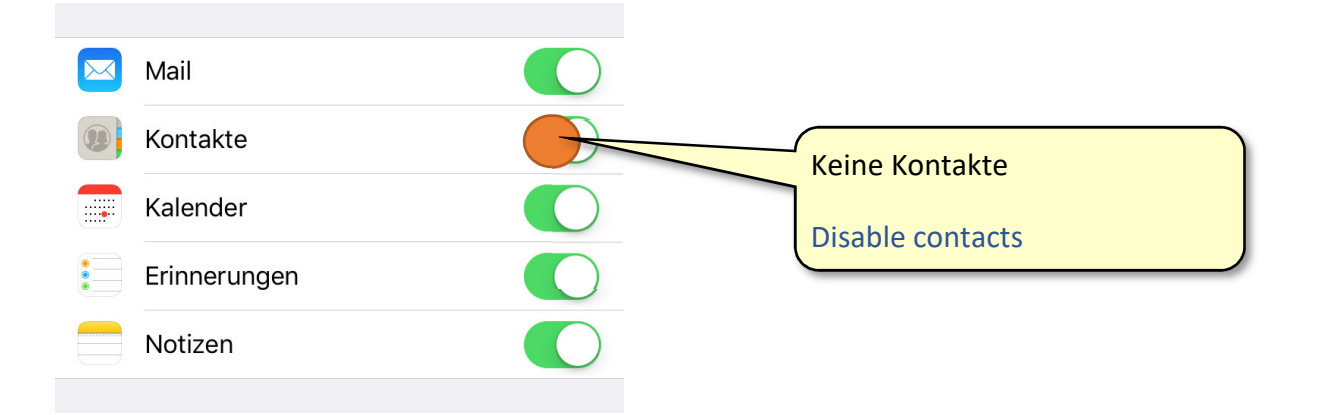